## **Development goals**

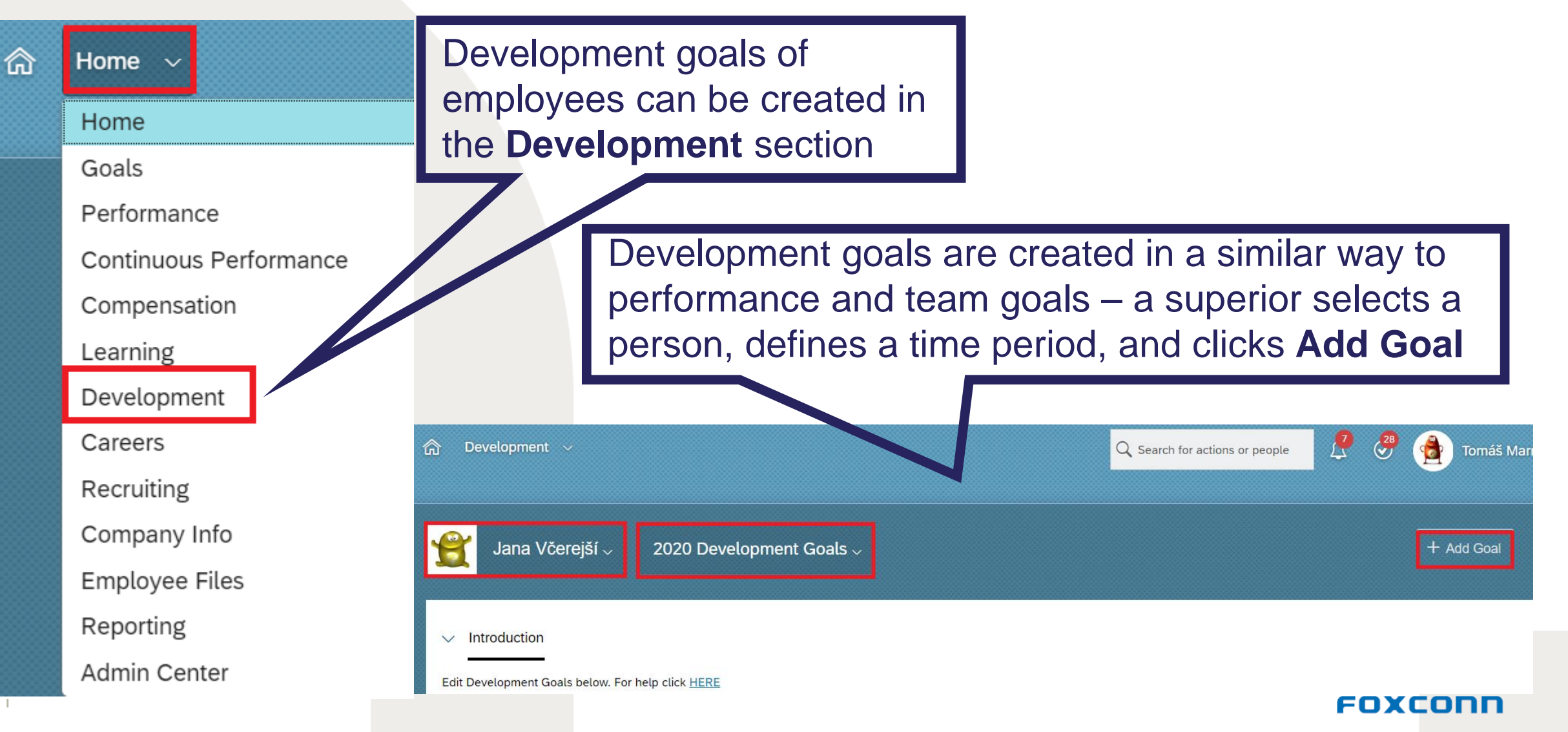

## **Creating development goals**

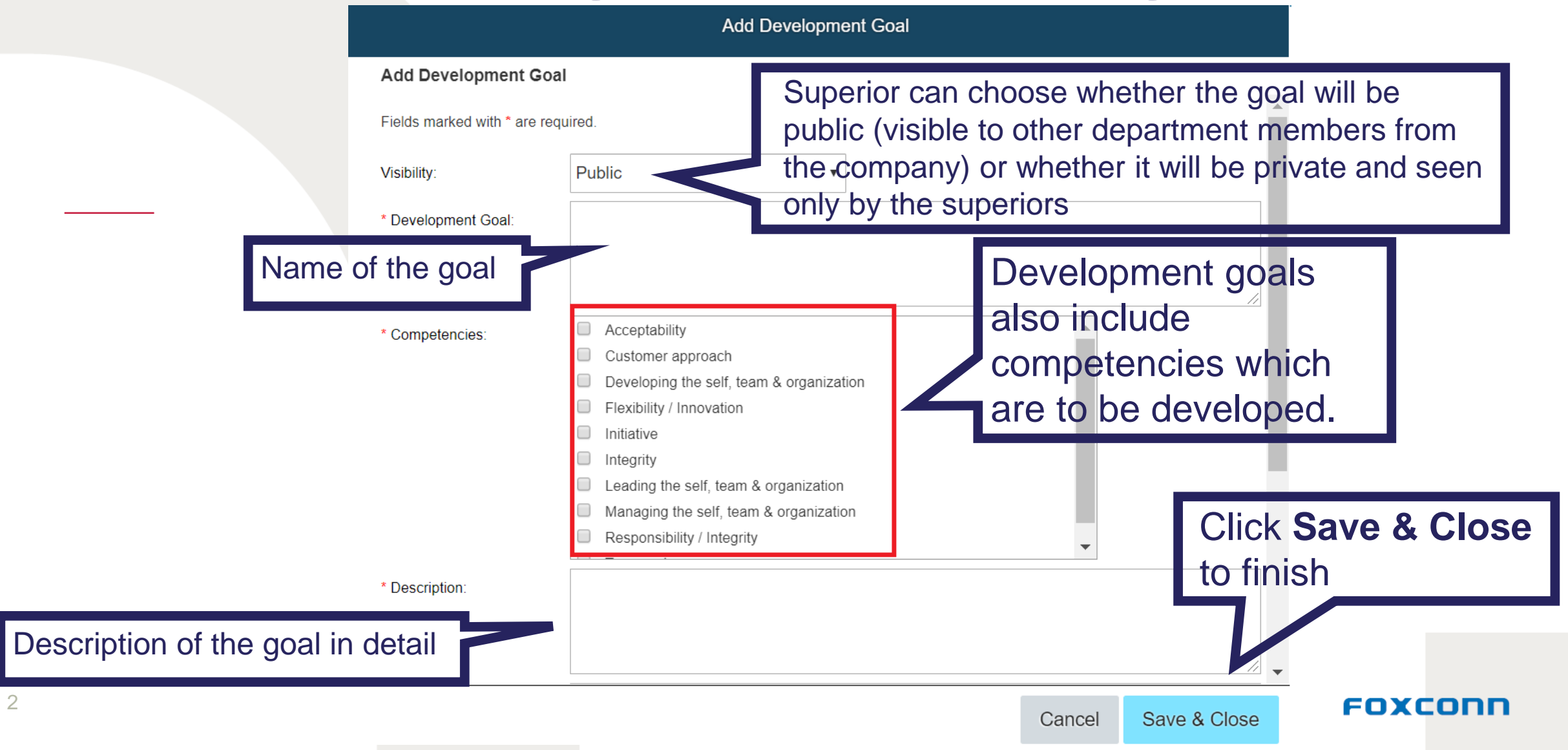

## **Created development goals**

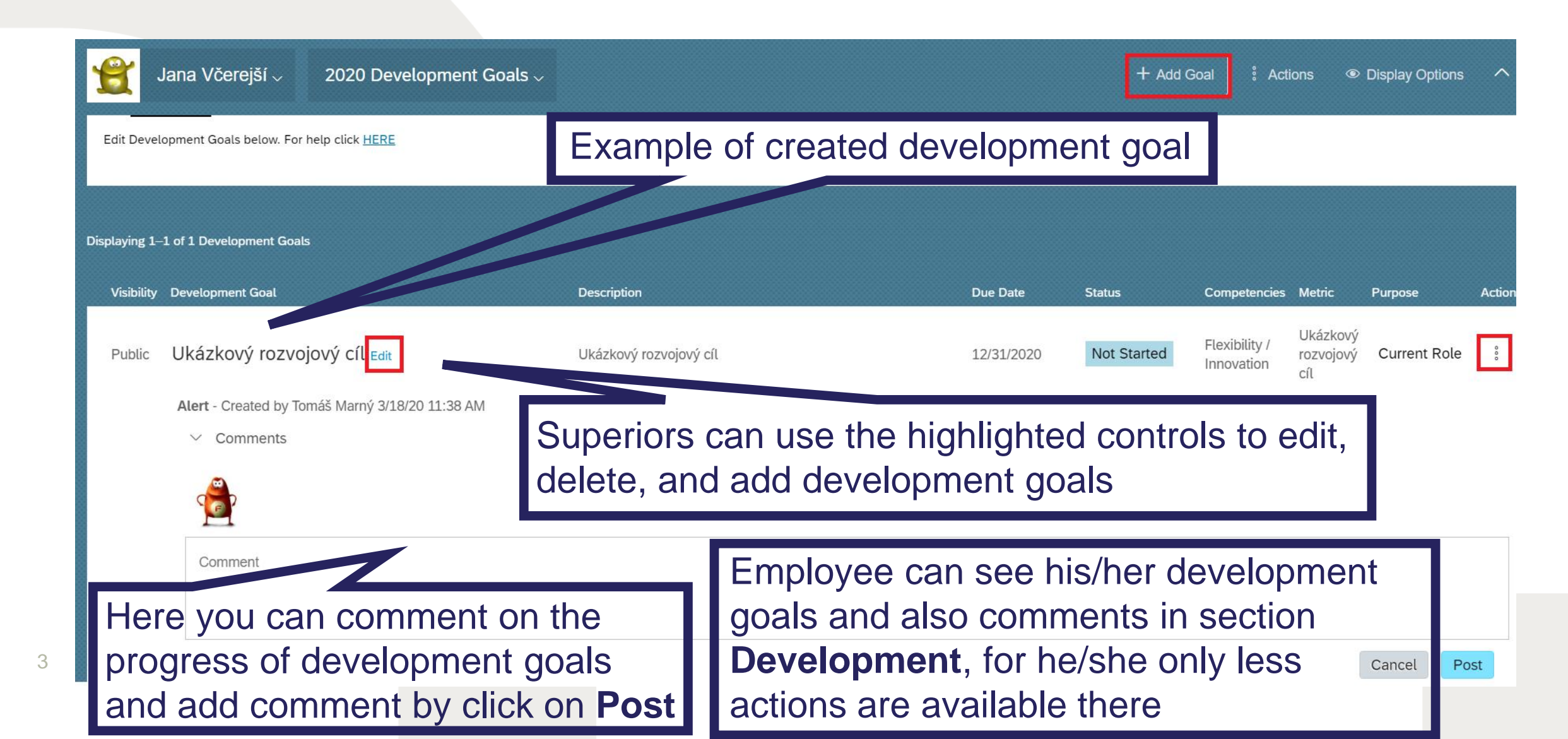